# TUTORIAL PARA DIRECTORES

# GESTIONAR TRAYECTORIAS

**Nivel Secundario** 

Ministerio de

EDUCACIÓN

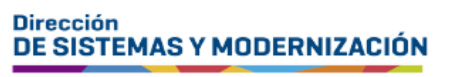

Subsecretaría de Fortalecimiento Institucional

# ÍNDICE

| GESTIONAR TRAYECTORIAS        | 3  |
|-------------------------------|----|
| 1. Acceso                     | 4  |
| 2. Buscar estudiantes         | 5  |
| 3. Crear / Editar Trayectoria | 7  |
| 4. Agregar optativas          | 14 |

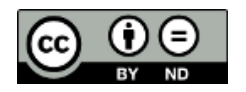

### Sistema Gestión Estudiantes

#### **GESTIONAR TRAYECTORIAS**

- El proceso de generación de analíticos y títulos digitales con validez nacional, se lleva a cabo a través de una serie de pasos o etapas que deben ser completadas. Con el objetivo de facilitar este proceso, se han desarrollado diversas funcionalidades dentro del Sistema de Gestión Estudiantes, también conocido como SGE, específicamente en la categoría de Analíticos y Títulos.
- En la primera fase, el **directivo o personal autorizado** tiene la responsabilidad de registrar las trayectorias de cada estudiante del establecimiento. Actualmente, esta tarea se realiza a través de la funcionalidad denominada "Gestionar Trayectorias". Procedimiento que se explica en este tutorial.
- El segundo paso, consiste en la validación de las trayectorias por parte de los directivos, a través de la funcionalidad denominada "Validar Trayectorias". El procedimiento se explica en el tutorial 319-Validar Trayectorias.
- En la tercera fase, el inspector/a de zona (supervisor/a), procede a realizar la revalidación de los analíticos y títulos.

En los establecimientos de gestión privada, dependientes de la DGIPE, el director de nivel luego de realizada la revalidación del inspector, debe efectuar la validación correspondiente.

- A continuación, el área de títulos o de despacho del Ministerio de Educación de la Provincia realiza el visado y posteriormente despacho lleva a cabo la firma digital.
- Una vez firmados digitalmente, los analíticos y títulos se envían al Ministerio de Educación de la Nación, para su validación nacional.
- Finalmente, los analíticos y títulos validados estarán disponibles para los estudiantes en la sección "Mis Documentos" de sus cuentas de CiDi de nivel 2, facilitando así el acceso a la documentación académica de manera eficiente y segura.

Existen 2 portales para constatar la veracidad del título, a los que se puede acceder desde estos enlaces:

- Provincial: <u>https://portalegresados.cba.gov.ar/</u>
- Nacional: <u>https://refe.educacion.gob.ar/</u>

#### **1. Acceso**

Ingresar seleccionando en el menú, "Analíticos y Títulos" y luego "Gestionar Trayectorias".

También es posible hacerlo desde la sección 🗹 Accesos Directos .

| C <sup>an</sup><br>NAVEGACIÓN<br>del SGE                                 | 🎓 Trayectorias / Analíticos  |                             |
|--------------------------------------------------------------------------|------------------------------|-----------------------------|
| MENU                                                                     | Ocertioner Travertorias      | Validar Travertorias        |
| A Página de Inicio                                                       | designal hayeconas           | valual nayeconas            |
| 🛉 Estudiantes                                                            |                              |                             |
| <ul> <li>Prematricular / Matricular</li> </ul>                           | <ul> <li>✓ Volver</li> </ul> |                             |
| 🖹 Reportes                                                               |                              |                             |
| 🏁 Progreso y Calificaciones                                              | Estudiantes                  | Prematricular / Matricular  |
| 🏛 Institucional                                                          | Clic para expandir <b>∂</b>  | Clic para expandir <b>⊙</b> |
| Analíticos y Títulos                                                     | Progreso y Calificaciones    | Institucional               |
| <ul> <li>Gestionar Trayectorias</li> <li>Validar Trayectorias</li> </ul> | Clic para expandir           | Clic para expandir <b>O</b> |

### 2. Buscar estudiantes

Indicar si el estudiante se encuentra matriculado en el ciclo lectivo actual o si es egresado.

• Si el estudiante cursa en el ciclo lectivo actual, seleccionar un curso y

| FGE     | STIONAR TRAYECTORIAS                   |   |                 |  |
|---------|----------------------------------------|---|-----------------|--|
| -Filtro | OS DE DATOS                            |   |                 |  |
| Registr | ar trayectorias para:                  |   | 20              |  |
| Estu    | diantes Actuales OEstudiantes Egresado | s |                 |  |
|         |                                        |   |                 |  |
| Curso:  | Seleccione un curso                    | ~ | <b>Q</b> Buscar |  |
|         | Seleccione un curso                    |   |                 |  |
|         | PRIMER AÑO "A" MAÑANA (687197747)      |   |                 |  |
|         |                                        |   |                 |  |

Si el estudiante ha egresado, tildar esa opción, seleccionar el ciclo lectivo en el cual egresó y Q Buscar.

| Cestionar Trayecto             | RIAS           |
|--------------------------------|----------------|
| -FILTROS DE DATOS              |                |
| Registrar trayectorias para:   |                |
| OEstudiantes Actuale Sestudia  | ntes Egresados |
| Ciclo Lectivo de Egreso (Año): | 2020 🗸         |
| <b>Q</b> Buscar                | 2016<br>2017   |

#### Aclaración:

De manera temporal, se mostrará solamente la opción para seleccionar el Ciclo Lectivo de Egreso, es decir, el Ciclo Lectivo en que cursó el último año.

| Gestionar Trayectorias                                   |   |
|----------------------------------------------------------|---|
| -FILTROS DE DATOS<br>Ciclo Lectivo de Egreso (Año): 2022 | ✓ |
| <b>Q</b> Buscar                                          |   |

- ▶ El SGE lista a los estudiantes relacionados con los datos de búsqueda ingresados.
  - En la columna Acciones, se activan los siguientes botones de acceso de acuerdo con el estado del registro de la trayectoria:
    - ∘ El 🕈 indica que aún no se ha registrado información sobre la trayectoria.
    - Indica que ya se ha registrado información sobre la trayectoria y permite continuar con el proceso de registro.
    - El 
       indica que la trayectoria ya está finalizada y permite ver la información registrada.
    - alerta que la trayectoria ha sido rechazada. Al ingresar desde se puede ver el motivo del rechazo.

| Nro. Documento | Tipo Documento | Sexo                  | Apellido  | Nombre                     | Estado    | Acciones |
|----------------|----------------|-----------------------|-----------|----------------------------|-----------|----------|
| 2010/081       | DNI            | and the second second | 1000000   | WERE AN AVAILABLE          | 1040901   | +        |
| STREE.         | DNI            | 19541550              | (area)    | No. allowed and the second | EDFEROI   | ۲        |
| 40103101       | DNI            | 194346                | ngamania. | CONTRA ADMINIST            | EDFE DOOL | C 👁 🛦    |
| 10000          | DNI            | -                     | ALCONOM.  | COLUMN ADDRESS.            | (DRIDADA) | 20       |

Seleccionar al estudiante al que se desea registrar la trayectoria a través de los botones 🕈 o 📝.

| GESTIONAR T         | RAYECTORIAS          |      |                 |          |          |
|---------------------|----------------------|------|-----------------|----------|----------|
| Curso: SEXTO AÑO "E | B" TARDE (687197909) | ~    | <b>Q</b> Buscar |          |          |
| Nro. Documento      | Tipo Documento       | Sexo | Apellido        | Nombre   | Acciones |
| 444.00              | DNI                  | м    |                 | 100.0110 | <b>~</b> |
| 101.00              | DNI                  | М    |                 | 1000-000 | +        |

El SGE lo direcciona a la página "Trayectoria - Crear/Editar", que permite registrar las calificaciones finales del estudiante.

## **3. Crear / Editar Trayectoria**

👝 En esta página, la información se encuentra dividida en secciones:

1. En "**Datos del Estudiante**" se detalla información sobre su nombre, tipo y número de Documento, lugar y fecha de nacimiento.

Allí se debe registrar la fecha de ingreso (al nivel educativo) y egreso del estudiante (esta última si correspondiera). También se pueden agregar observaciones (opcional).

| 1 Datos del Estud   | diante             |                   |
|---------------------|--------------------|-------------------|
| SINGLAS, CHST       | AN LAUTING         |                   |
| Lugar de Nacimiento | : CÓRDOBA, CÓRDOBA |                   |
| Fecha de Nacimiento | p: 1               |                   |
| Fecha de Ingreso:   | Fecha de Egreso:   | C Modificar Datos |
| 01/03/2017          | 31/12/2023         |                   |
| Observaciones (MAX  | . 152 caracteres)  |                   |
| BACHILLER EN ECO    | NOMÍA              |                   |
|                     |                    |                   |

**REVISAR** con detalle la información del estudiante en esta sección para generar correctamente el analítico. Verificar que el apellido, nombre, nro. de documento y lugar de nacimiento (Localidad y Provincia) coincidan exactamente con el documento oficial vigente del estudiante, ya sea DNI, pasaporte u otro. Este paso es crucial para garantizar la veracidad de los datos.

|                            |                      |             | Co Modificar Datos |
|----------------------------|----------------------|-------------|--------------------|
| Si tiene que cambiar alaún | dato del estudiante. | seleccionar |                    |
|                            |                      |             |                    |

| Datos del Estud     | liante            |                                                                                                    |
|---------------------|-------------------|----------------------------------------------------------------------------------------------------|
| DNI 2               |                   |                                                                                                    |
| Lugar de Nacimiento |                   |                                                                                                    |
| Fecha de Nacimiento | ):                |                                                                                                    |
| Fecha de Ingreso:   | Fecha de Egreso:  | C Modificar Datos                                                                                                    |
| 01/01/2016          | 31/12/2022        |                                                                                                    |
| Observaciones (MAX  | . 152 caracteres) |                                                                                                    |
|                     |                   | installe and the second second s |
|                     |                   |                                                                                                    |

CRU - JUC-

En esta sección, se pueden modificar solamente los datos que se encuentran habilitados para su edición.

Para guardar los cambios, tildar el casillero Editar localidad de nacimiento.

|         | MASCULINO                         |                       |
|---------|-----------------------------------|-----------------------|
|         | Tipo de Documento                 | País de Documento     |
|         | Documento Nacional de Identidad   | ▼ ARGENTINA           |
|         | Número de documento               | Nacionalidad          |
|         | 1-40/01                           | ARUBA                 |
|         | Apellido                          | Nombre                |
|         | LOPEZ                             | MARIO                 |
|         | Fec Nac dd/mm/yyyy                | Estado Civil          |
|         | 22/09/2000                        | CASADO/A              |
|         |                                   |                       |
|         | (1-1-40)(10+1)                    |                       |
|         | LOCALIDAD DE NACIMIENTO DECLARADO | Presidenta            |
|         | ADCENTINA                         |                       |
|         | Departamento                      | Localidad *           |
|         | CALAMUCHITA                       | ✓ ALTOS LOS REARTES ✓ |
|         | Editar localidad de nacimiento.   | GUARDAR               |
|         | • DOMICILIOS                      |                       |
| alizado | GUAF                              | RDAR                  |
| LO      | CALIDAD DE NACIMIENTO DECLARADO   |                       |
|         | Pais *                            | Provincia             |
|         |                                   |                       |

Si alguna localidad extranjera no aparece en las opciones de selección, deberá solicitar su incorporación por correo <u>gestionestudiantes@me.cba.gov.ar</u>

Ŧ

Localidad \*

ALTOS LOS REARTES

Departamento

CALAMUCHITA

Editar localidad de nacimiento.

\*

El SGE muestra un mensaje de confirmación.

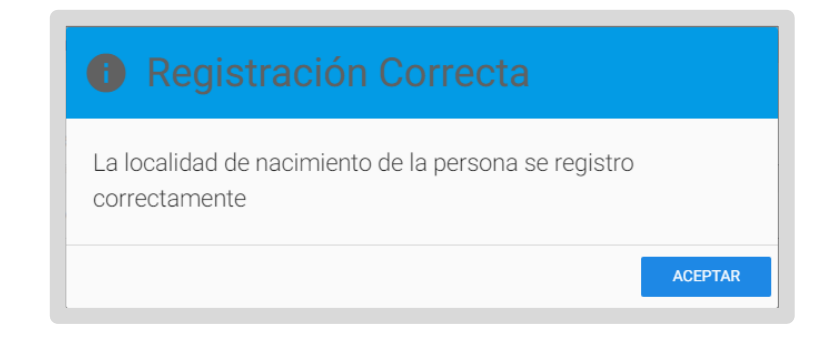

Para que se muestren los cambios en la sección Datos del Estudiante, es necesario actualizar la página presionando F5 en su teclado o haciendo clic

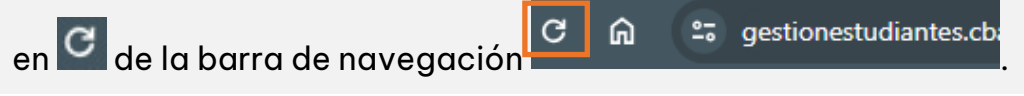

2. En "**Completar Datos de Carrera**" se detalla información del Título y Plan de Estudios del estudiante.

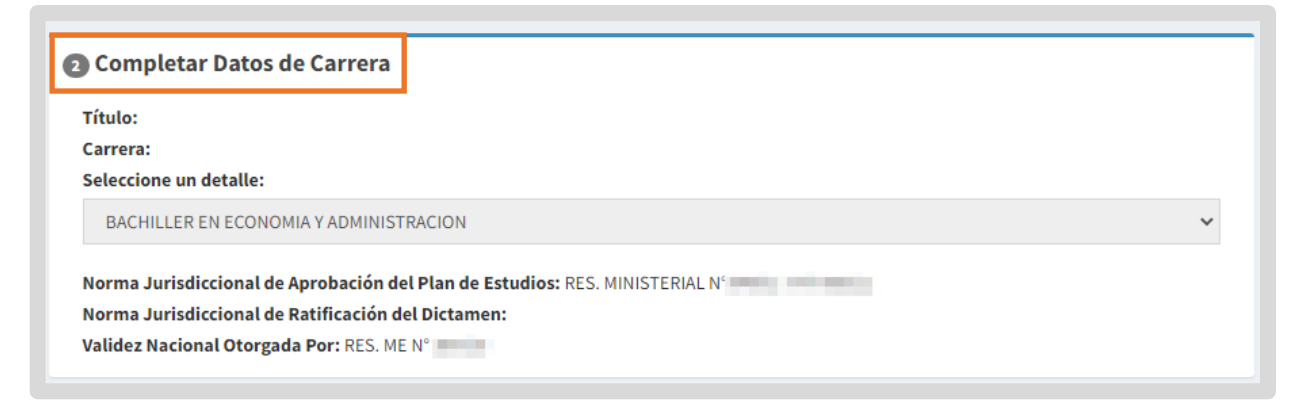

Las normativas Jurisdiccionales y Nacionales son registradas por Dirección de Nivel. Si alguna de ellas no figura o tiene algún error, el directivo debe realizar la solicitud a Dirección de Nivel vía Inspección.

3. En "**Calificaciones por Grado/Año**" se listan los cursos y espacios curriculares completados por el estudiante. Por ejemplo, si el estudiante cursa 3er año, se listan los espacios curriculares de 1ro y 2do año.

| Califica      | ciones por Grado/Año                                                                  |           |        |  |       |        |                  |                  |
|---------------|---------------------------------------------------------------------------------------|-----------|--------|--|-------|--------|------------------|------------------|
| Grado/Año     | Calificaciones                                                                        |           |        |  |       |        |                  |                  |
| PRIMER<br>AÑO | Plan de Estudios: CICLO BASICO + Agreg                                                |           |        |  |       |        |                  | Agregar optativa |
|               | Espacio Curricular Condición Tipo Calif. Calificación Mes Año Establecimiento Accione |           |        |  |       |        |                  |                  |
|               | LENGUA Y LITERATURA                                                                   | REGULAF 🗸 | NUMÉ 🗸 |  | DIC 🗸 | 2023 🗸 | Este estable 🗸 🗸 |                  |
|               | ΜΑΤΕΜΑΤΙCΑ                                                                            |           |        |  |       |        |                  |                  |

Si existen notas registradas previamente, se mostrarán en cada espacio curricular.

Para registrar las calificaciones faltantes, completar la información requerida:

| Califica      | ciones por Grado/Año       |           |             |              |            |                          |
|---------------|----------------------------|-----------|-------------|--------------|------------|--------------------------|
| Grado/Año     | Calificaciones             |           |             |              |            |                          |
| PRIMER<br>AÑO | Plan de Estudios: CICLO BA | SICO      |             |              |            | + Agregar optativ        |
|               | Espacio Curricular         | Condición | Tipo Calif. | Calificación | Mes Año    | Establecimiento Acciones |
|               | LENGUA Y LITERATURA        | REGULAF 🗸 | NUMÉ 🗸      |              | DIC 🗸 2023 | ← Este estable ←         |
|               | ΜΑΤΕΜΑΤΙCΑ                 |           |             |              |            |                          |

- Condición: Seleccionar la opción que corresponda en el menú desplegable. Esto actualizará automáticamente la información en los campos "Tipo de Calificación" y "Calificación".
- **Tipo Calif**.: Elegir entre calificación NUMÉRICA o APROBADO.
- **Calificación**: Ingresar la nota final obtenida por el estudiante. Las calificaciones pueden ser valores enteros o decimales, los mismos deben cargarse con coma, por ej.: 9,50 (no con puntos).
- Mes y Año: Ingresar la fecha en que fue aprobado el espacio curricular.
- **Establecimiento**: Seleccionar si el espacio curricular fue aprobado en este establecimiento u otro. No es necesario agregar más detalles.

| Espacio Curricular   | Condición | Tipo Calif. | Calificación Mes | Año  | Establecimiento Acciones                           |
|----------------------|-----------|-------------|------------------|------|----------------------------------------------------|
| LENGUA Y LITERATURA  | REGULAF 🗸 | NUMÉ 🗸      | 8,00 DIC         | 2023 | En este esta 🗸                                     |
| MATEMÁTICA           | REGULAF 🗸 | NUMÉ 🗸      | 8,00 DIC         | 2023 | En este establecimiento<br>En otro establecimiento |
| CIENCIAS NATURALES - | REGULAF 🗸 | NUMÉ 🗸      | 9,00 DIC         | 2023 | <ul> <li>En este esta</li> </ul>                   |

Después de ingresar las calificaciones en un bloque de año cursado, hacer clic

en el botón Guardar Notas que se encuentra en ese bloque para que la información quede registrada en el SGE.

Repetir este procedimiento para todos los años de cursado en el que se realicen modificaciones.

| NU          |                                                                                                    |                                                              |                                             | ,                                                 |         |                    |             |                          |             |                                                      |                   |                       |
|-------------|----------------------------------------------------------------------------------------------------|--------------------------------------------------------------|---------------------------------------------|---------------------------------------------------|---------|--------------------|-------------|--------------------------|-------------|------------------------------------------------------|-------------------|-----------------------|
|             | Espacio Curricular                                                                                                    | Condición                                                    | Tipo Cal                                    | lif. Calif                                        | icación | Mes                |             | Año                      |             | Establecim                                           | iento             | Acciones              |
|             | MATEMATICA                                                                                                    | REGULI 🗸                                                     | NUM                                         | ~                                                 |         | DI                 | ~           | 202                      | ~           | En este es                                           | ~                 |                       |
|             | LENGUA Y LITERATURA                                                                                                    | REGULI 🗸                                                     | NUM                                         | × 8,00                                            |         | DI                 | ~           | 202                      | ~           | En este es                                           | ~                 |                       |
|             | LENGUA EXTRANJERA -<br>INGLES                                                                                                    | REGULI 🗸                                                     | NUM                                         | •                                                 |         | DI                 | ۷           | 202                      | ~           | En este es                                           | ~                 |                       |
|             | LENGUA ADICIONAL INGLES                                                                                                    | REGULI 🗸                                                     | NUM                                         | <b>~</b>                                          |         | D                  | ~           | 202                      | ~           | En este es                                           | ~                 |                       |
|             | LENGUA ADICIONAL<br>PORTUGUES                                                                                                    | REGULI 🗸                                                     | NUM                                         | •                                                 |         | DI                 | ~           | 202                      | ۷           | En este es                                           | ~                 |                       |
|             | MARCO JURIDICO DE LAS<br>ORGANIZACIONES                                                                                                    | REGULJ 🗸                                                     | NUM                                         | •                                                 |         | D                  | ~           | 202                      | ۷           | En este es                                           | ~                 |                       |
|             | LENGUA ADICIONAL<br>ITALIANO                                                                                                    | REGULI 🗸                                                     | NUM                                         | •                                                 |         | DI                 | ~           | 202                      | ~           | En este es                                           | ~                 |                       |
|             |                                                                                                    |                                                              |                                             |                                                   |         |                    |             |                          |             | E                                                    | Guard             | lar Notas             |
| UINTO<br>ÑO | Plan de Estudios: ECONOMIA                                                                                                    | Y ADMINISTRACI                                               | ON (687197                                  | 7909)                                             |         |                    |             |                          |             |                                                      | ) Guard           | lar Notas             |
| UINTO<br>ÑO | Plan de Estudios: ECONOMIA<br>Espacio Curricular                                                                                                    | Y ADMINISTRACI<br>Condición                                  | ON (687197<br><b>Tipo Ca</b>                | 7909)<br>lif. Calif                               | icación | Mes                |             | Año                      |             | Establecim                                           | ) Guard           | dar Notas<br>Acciones |
| uinto<br>Ño | Plan de Estudios: ECONOMIA<br>Espacio Curricular<br>EDUCACION ARTISTICA -<br>DANZA                                                                                                    | Y ADMINISTRACI<br>Condición<br>REGULI V                      | ON (687197<br><b>Tipo Ca</b>                | 7909)<br>lif. Calif<br>> 8,00                     | icación | Mes                | ~           | <b>Año</b><br>202        | ~           | Establecim<br>En este er                             | ) Guard<br>ilento | lar Notas             |
| uinto<br>Ño | Plan de Estudios: ECONOMIA<br>Espacio Curricular<br>EDUCACION ARTISTICA -<br>DANZA<br>ADMINISTRACION                                                                                                    | Y ADMINISTRACI<br>Condición<br>REGUL V<br>REGUL V            | ON (687197<br><b>Tipo Ca</b><br>NUM         | 7909)<br>lif. Calif<br>S.00<br>Calif              | icación | Mes<br>D           | *           | Año<br>202<br>202        | ~           | Establecim<br>En este es<br>En este es               | ilento            | lar Notas<br>Acciones |
| UINTO<br>ÑO | Plan de Estudios: ECONOMIA<br>Espacio Curricular<br>EDUCACION ARTISTICA -<br>DANZA<br>ADMINISTRACION<br>ADMINISTRACION DE LA<br>PRODUCCION Y<br>COMERCIALIZACION                                                                                                    | Y ADMINISTRACI<br>Condición<br>REGUL V<br>REGUL V            | ON (687197<br><b>Tipo Cal</b><br>NUM<br>NUM | 7909)<br>Lif. Calif<br>♥ 8,00<br>♥ 6,00           | icación | Mes<br>D<br>D      | *<br>*<br>* | Año<br>202<br>202<br>202 | *<br>*      | Establecim<br>En este es<br>En este es               | iiento            | lar Notas             |
| UINTO<br>ĨO | Plan de Estudios: ECONOMIA         Espacio Curricular         EDUCACION ARTISTICA -         DANZA         ADMINISTRACION         ADMINISTRACION DE LA         PRODUCCION Y         COMERCIALIZACION         ADMINISTRACION DE         ADMINISTRACION DE         ERCURSOS HUMANOS | Y ADMINISTRACI<br>Condición<br>REGUL V<br>REGUL V<br>REGUL V | ON (687197<br>Tipo Cal<br>NUM<br>NUM        | 7909)<br>lif. Calif<br>♥ 8,00<br>♥ 7,00<br>♥ 8,00 | icación | Mes<br>D<br>D<br>D | *<br>*<br>* | Año<br>202<br>202<br>202 | *<br>*<br>* | Establecim<br>En este er<br>En este er<br>En este er | iento             | lar Notas             |

4. En "**Completar Información del analítico**" ingresar la información del Nro. Libro Matriz y Nro. Folio. Estos datos son obligatorios y se deben ingresar solamente números.

| Completar Informació | ón del analítico |  |
|----------------------|------------------|--|
| Nro. Libro Matriz:   |                  |  |
| Nro. Folio:          |                  |  |
|                      |                  |  |

Si el estudiante cursó el último año del nivel, también se habilita el botón para

#### Finalizar Trayectoria

Al finalizar una trayectoria, no se podrá editar la información ingresada.

| Nro. Libro Matriz: |  |  |  |
|--------------------|--|--|--|
| Nro. Folio:        |  |  |  |
|                    |  |  |  |

Esta opción se debe seleccionar únicamente cuando se hayan registrado todas las calificaciones del estudiante y no se requiera realizar más modificaciones.

Al hacerlo, el SGE solicita que confirme la finalización.

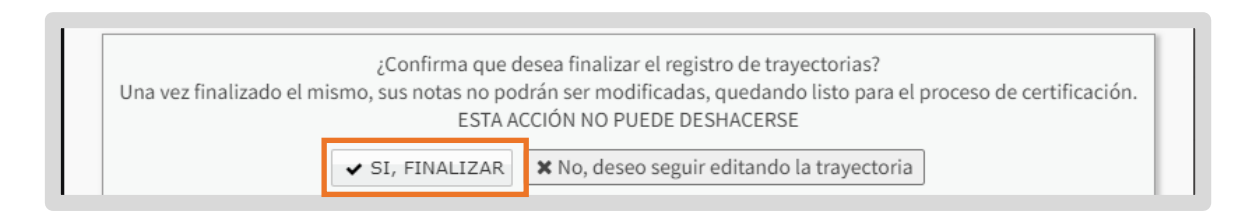

Cuando selecciona 🖍 SI, FINALIZAR , se muestra un mensaje de confirmación.

| Los datos cargados se guardaron correctamente | ×       |
|-----------------------------------------------|---------|
|                                               | Aceptar |

Al volver al listado de estudiantes del curso, el estudiante deja de tener disponible el botón para editar. Queda habilitado el botón 🥯 que permite ver la información registrada.

| Nro. Documento | Tipo Documento | Sexo            | Apellido                                                                                                    | Nombre                                  | Estado   | Acciones |
|----------------|----------------|-----------------|----------------------------------------------------------------------------------------------------|-----------------------------------------|----------|----------|
| 2019/081       | DNI            | traffic out the | CONTRACTOR OF THE OWNER OF THE OWNER OWNER OWNER | 100000000000000000000000000000000000000 | 10409-04 | ۲        |
| 309.0          | DNI            | 1954 5450       | (area)                                                                                                    | No. of Concession, Name                 | 1040404  | ۲        |
| epocies.       | DNI            | (BACKER)        | spannessis                                                                                                    | CONTRA ADDRESS.                         | EDFE DOD | 20       |
| 494940         | DNI            | NOCUNO          | -                                                                                                    | 12,172,000030,                          | 104050   | 60       |

# **4. Agregar optativas**

Los espacios curriculares optativos, se añaden desde la opción + Agregar optativa

| SEGUNDO<br>AÑO | Plan de Estudios: CICLO E | ASICO - PLURICURS | D           |              |       |        |               | + Agregar optativa |
|----------------|---------------------------|-------------------|-------------|--------------|-------|--------|---------------|--------------------|
|                | Espacio Curricular        | Condición         | Tipo Calif. | Calificación | Mes   | Año    | Establecimier | nto Acciones       |
|                | MATEMATICA                | REGULAF 🗸         | NUMÉ 🗸      |              | DIC 🗸 | 2023 🗸 | Este estable  | ~                  |

Al ingresar, se listan los espacios curriculares optativos disponibles. Seleccionar el que corresponda desde el signo <table-cell-rows>

| EDUCACION ARTISTICA - MUSICA         | ÷ |
|--------------------------------------|---|
| EDUCACIÓN ARTÍSTICA - ARTES VISUALES | + |
|                                      |   |
|                                      |   |
|                                      |   |

El espacio curricular optativo, se agrega al final del listado.

Luego de seleccionar <sup>C</sup>Guardar borrador, al ingresar nuevamente a la edición de la trayectoria del estudiante, el SGE ordena todos los espacios curriculares automáticamente.

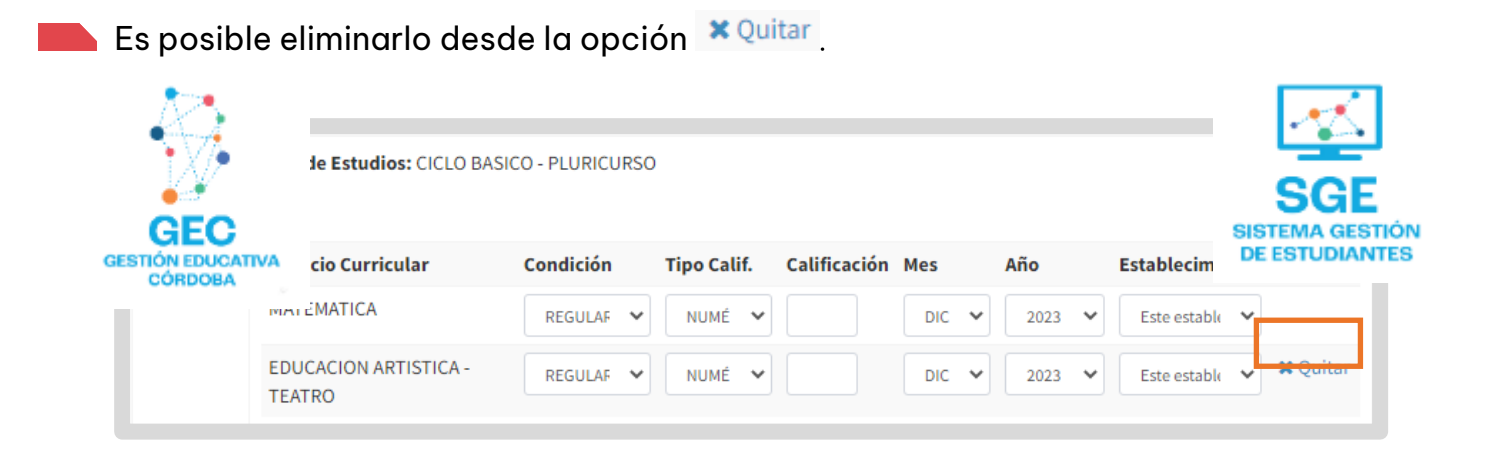

## Este contenido fue realizado por el equipo profesional de la Dirección de Sistemas y Modernización del Ministerio de Educación

#### **Datos de contacto**

Av. Colón 93 – 6º piso – Córdoba Capital

#### Consultas y/o Reclamos

Acceso al formulario

#### **Tutoriales**

<u>www.cba.gov.ar/gestion-estudiantes</u> <u>Canal de YouTube</u>